## 遠隔授業における出席登録の方法について

本学の出欠席管理は、授業中に以下のいずれかの方法で回収した出席データを「出欠席管 理システム」に登録することにより、「学生用 Web サービス」で出欠席状況を確認することが できます。

- ① 受講カード
- ② 他のシステム(Glexa 等)の利用
- ③ 点呼や提出物など

遠隔授業では、上記①の受講カードを利用することができないため、代替措置として Office365 の Forms を利用した授業出席登録の仕組みを用意しました。以下に手順を示しま すので、あらかじめ出席登録画面が表示できることを確認してください。

すべての授業でこの方法を利用するわけではありません。出席登録の方法は教員の指示に 従ってください。

## 1. 事前に受講する講義の講義コードを確認してください。

講義コードは、<u>履修登録後</u>に「学生用 Web サービス」の[Web 学生カルテ]-[学生カルテ参照]-[履修・出欠席情報]画面から確認できます。

| 時間                                              | 5割 出欠                      | 席一覧                              |                                  |                                   |     |     |     |
|-------------------------------------------------|----------------------------|----------------------------------|----------------------------------|-----------------------------------|-----|-----|-----|
| 年<br>(2) (1) (1) (1) (1) (1) (1) (1) (1) (1) (1 | F <b>度</b> 2019 年          | 開講時期                             | 秋学期 ∨<br>闘割表示                    |                                   |     |     |     |
|                                                 | 月曜日                        | 火曜日                              | 水曜日                              | 木曜日                               | 金曜日 | 土曜日 | 日曜日 |
| 1時限<br>2時限                                      | 3017001<br>学バの技法Ⅱ<br>横川 大輔 | 5138001<br><u>世界史概論</u><br>橫川 大輔 | 2377001<br><u>比較文化論</u><br>水野 浩二 | 5142001<br><u>近現代日本史</u><br>篠崎 敦史 |     |     |     |
|                                                 | 5007001                    |                                  |                                  | 2222212                           |     |     |     |

◆履修 · 出欠席情報画面

## 2. 授業中に授業担当教員の指示に従い出席登録をしてください。

Forms による出席登録を行う場合は、以下のQRコードまたはURLから出席登録ページにアクセスして出席登録してください。

- ・QRコード及びURLはすべての授業で共通です。ブックマークをすると便利です。
- ・入力必要項目は、講義コード、年月日、講時、キーワード(合言葉)です。
- ・キーワード(合言葉)は、担当教員が授業中に指示します。

·講義コード、年月日、講時を間違えると正しく出席登録されないので注意してください。

- ・原則として授業開始から授業終了10分後までに登録された出席データを有効とします。
- ・授業中に出席登録ページがうまくつながらない場合には、担当教員にメールで申し出て ください。

 $(QR \square - F)$ 

(出席登録ページ(1))

\* 必須

(出席登録ページ②)

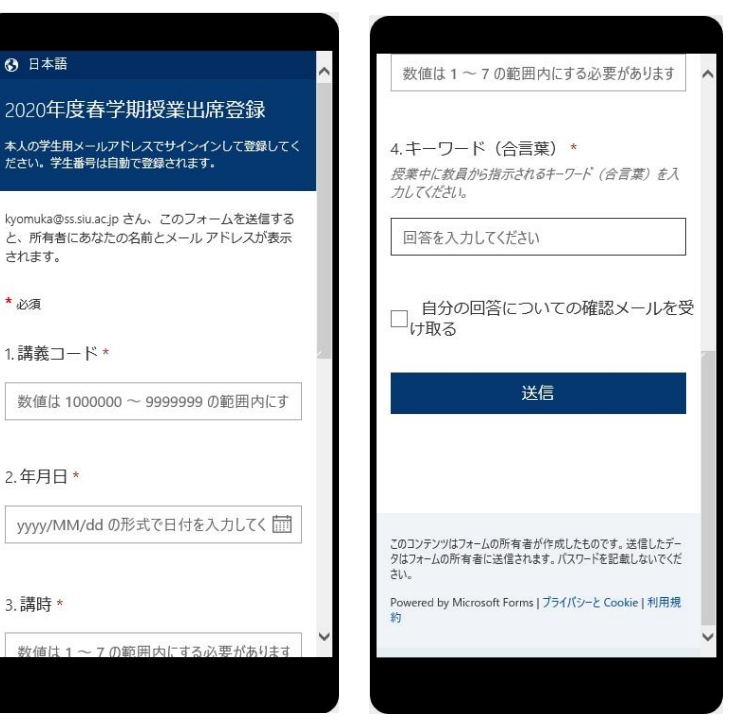

(URL)

https://forms.office.com/Pages/ResponsePage.aspx?id=wBZwgXnxwE68TI6Jh2JXkpiDDVW18Z xGom-E3fS4bBJUNVBTMzIJOUpXVVc5N0UzS1JERkVCRjUxRi4u

注)出席登録ページは学生メールアドレス(学生番号@ss.siu.ac.jp)でサインインする必要 があります。他のユーザでサインインしている場合などは、「このフォームを表示するアクセ ス許可がありません」と表示される場合があります。その際はブラウザの履歴とデータを消 去してから再度出席登録ページを開いてください(以下は、iOS版 Safariのイメージ)。

| 1:02<br>◀ カメラ | al S                                                  |    |
|---------------|-------------------------------------------------------|----|
| AА            |                                                       | C  |
|               |                                                       |    |
|               |                                                       |    |
|               |                                                       |    |
|               |                                                       |    |
| このフォ          | ームを表示するアクセス許可があり                                      | ませ |
|               | ん<br>〜 技術的な詳細                                         |    |
|               |                                                       |    |
|               |                                                       |    |
|               | 独自のフォームの作成                                            |    |
|               | Powered by Microsoft Forms  <br>プライバシーと Cookie   利用規約 |    |
|               | A A LACE C COOME L'ANNALES                            |    |
|               |                                                       |    |
|               |                                                       |    |
|               |                                                       |    |
|               |                                                       |    |
|               |                                                       |    |
|               |                                                       |    |
|               |                                                       |    |
| <             | > th th                                               | C  |
|               |                                                       | _  |
|               |                                                       |    |